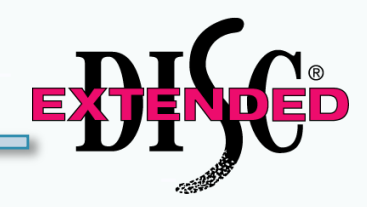

# Using FinxS Playground

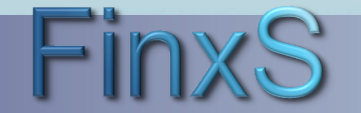

www.ExtendedDISC.org 1.281.298.6073

#### **Getting Started**

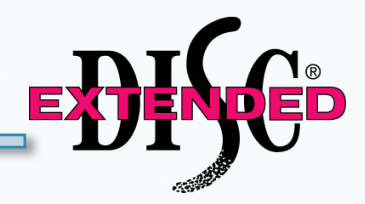

#### WEBSITE: <u>https://www.FinxS.com/admin</u>

#### Enter your information:

- Username:
- Password:
- Click "Submit"

| Ente     | r your username | and passwo | rd below |
|----------|-----------------|------------|----------|
| Username | <u>*</u>        |            |          |
| Password |                 |            |          |

\*If this is your first time to your user account you will need to accept the "Conditions for Use"

#### **Overview**

FinxS Playground provides you with the ability to view an individual's or group's DISC profile(s) in various formats. You will be able to view and print profiles, Diamond maps, behavioral competencies, and more.

The FinxS playground is located in your Database. Once the individual has taken the Extended DISC Assessment and generated valid results you will be able to use FinxS Playground.

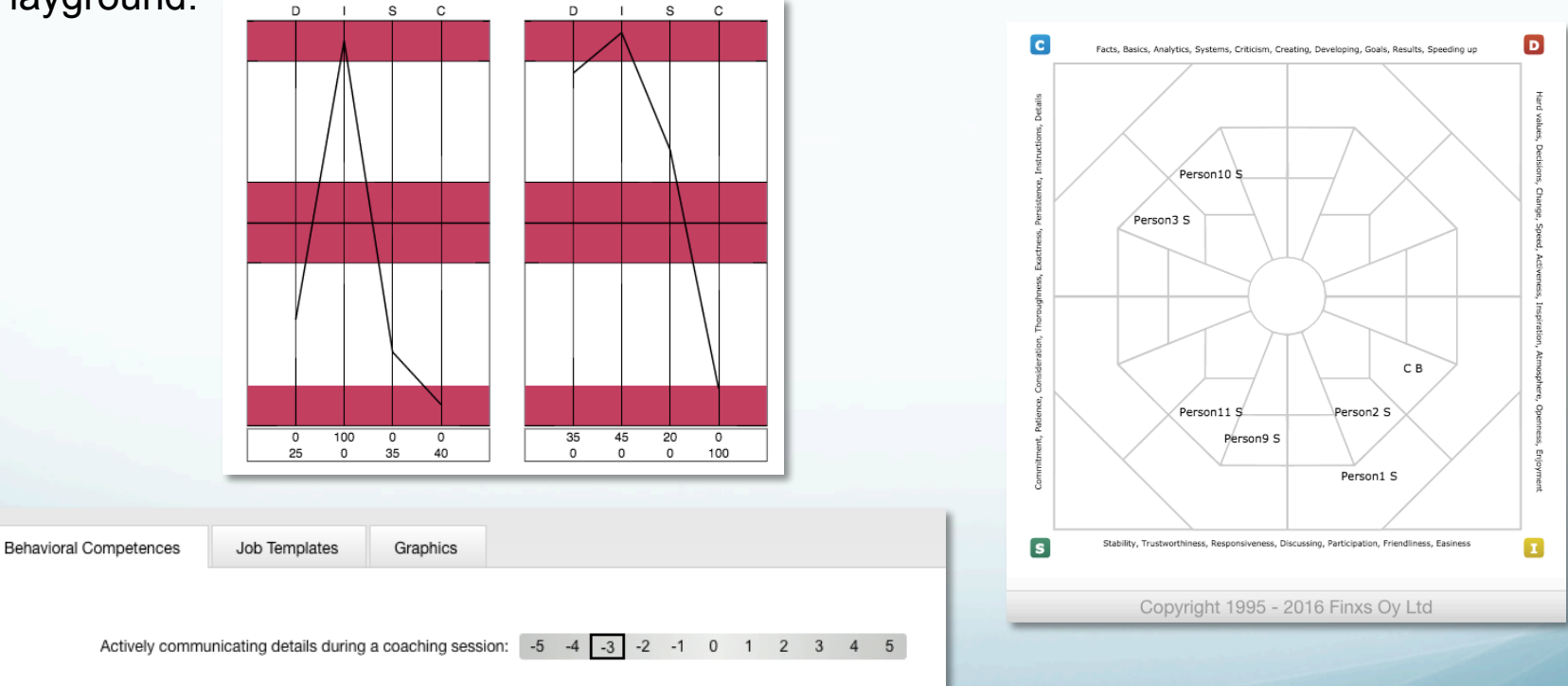

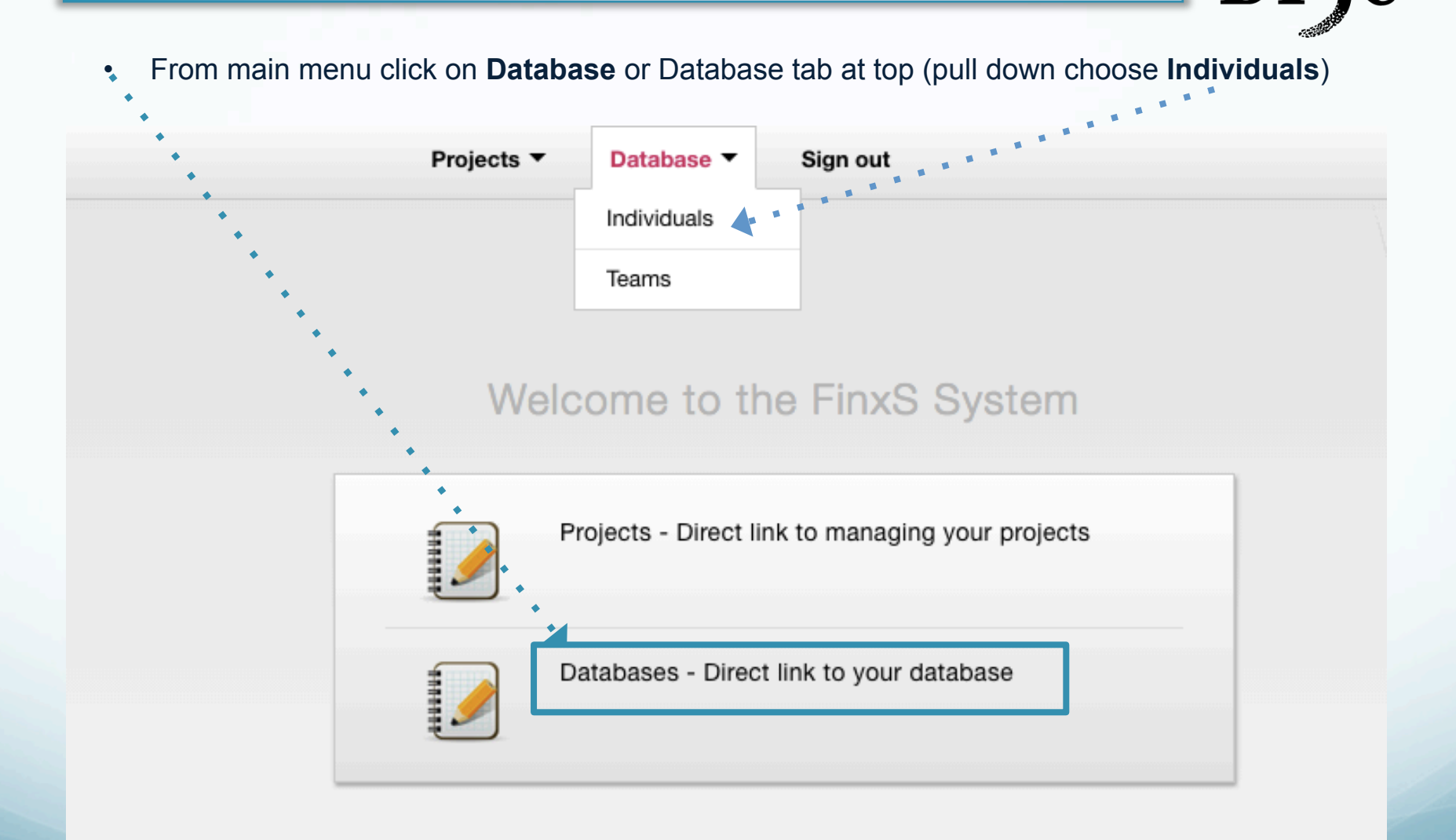

## **FinxS Playground**

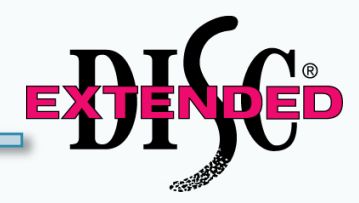

Select Behavioral Analysis or specific access code from left column • Select the Individual(s) to view DISC profile Select FinxS Playground button Prospect Demo Projects -Database Sign out Language oject name: People Make one person ehavioral Analysis Select All / Deselect All Candidates Report Christina Sample Print PDF FinxS Playground **Report Preview** Download Excel Resend Person Details Delete DEMOTara EUK-PLAYGROUND Individual Report Deselect All (Selected results: 1) New Mangers October 2015 Open 360 (0) Sample / Suzanne / Widgets Inc. ы Reasoning (0) Select All / Deselect All (Total results: 11 / 11) 30 50 100 500 This user All users below 17.0 E: 17. T: Last name First name ¢ ♦ Date completed ♦ Valid / Invalid Email ♦ Passwor# ۵ EUK-PLAYGROUND 1 McSample Andy Acme, Inc. 08.22.2014 Valid markku.kauppinen@extendeddisc.org n/a 2 Sample Sam EDNA EUK-PLAYGROUND 06.04.2013 Valid christina.bowser@espmeasure.com n/a 3 **~** Widgets Inc. EUK-PLAYGROUND 08.21.2013 Sample Suzanne Valid margie@extendeddisc.com n/a 4 Sample Person1 FinxS EUK-PLAYGROUND 04.23.2011 Valid email@example.org n/a 5 Sample Person2 FinxS EUK-PLAYGROUND 04.23.2011 Valid email@example.org n/a FinxS EUK-PLAYGROUND 04.24.2011 Valid 6 Sample Person3 email@example.org n/a 7 Sample Edna ABC Inc EUK-PLAYGROUND 12.09.2013 Valid info@extendeddisc.com n/a 8 Sample Cindy ABC Inc EUK-PLAYGROUND 04.28.2015 Valid CindyS@ABCInc.com n/a 9 EUK-PLAYGROUND 08 26 2013 Valid markku.kauppinen@extendeddisc.com Smith <u>Andy</u> Acme, Inc. n/a

www.ExtendedDISC.org 1.281.298.6073

# **FinxS Playground**

- **Left Column:** Views of DISC Profiles (e.g., specific Behavioral Competencies, as your Job
- Templates, and Graphics such as profiles and Diamond)
- **<u>Center Tabs:</u>** Categories (Behavioral Competencies, Job Template, and Graphics)
- Right Column: Individuals selected from database

| Einve                                                                                                    |                                                            | Languago Prosport Domo                                                                                                    |
|----------------------------------------------------------------------------------------------------|------------------------------------------------------------|----------------------------------------------------------------------------------------------------|
| ГІЛХЭ                                                                                                    | Users V Templates V Reports V Database V Points V Sign out |                                                                                                    |
| BEHAVIORAL COMPETENCES Administrative Business Coaching Change management Communication Communication / Listening Customer Service Data Management Decision-Making Entrepreneur Goal-Orientation Healthcare Influencing Learning Styles People Management Project Quality Management Restaurant / Kitchen Restaurant / Waiter | Behavioral Competences Job Templates Graphics              | Select All / Deselect All<br>C Bowser (08.23.2016)<br>Person1 Sample (04.23.2011)<br>Person2 Sample (04.23.2011)<br>Person3 Sample (04.24.2011)<br>Person9 Sample (10.08.2011)<br>Person10 Sample (10.08.2011)<br>Person11 Sample (10.08.2011) |
| Retail                                                                                                    |                                                            |                                                                                                    |
| Sales                                                                                                    |                                                            |                                                                                                    |

## **FinxS Playground: Behavioral Competencies**

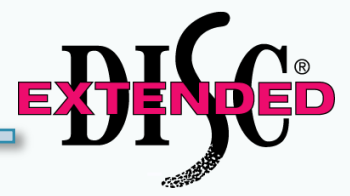

- Select the individual(s) from the right column
- Select Behavioral Competencies tab from the middle
- Select Category and Behavioral Competency from left column
- View or click **Print PDF** to print

Behavioral competencies in FinxS Playground are viewed one at a time for an individual or multiple individuals

| FinxS                                                                                                    | Users 🔻 Temp           | lates ▼ Reports ▼ Projects ▼ Database ▼ Points ▼ Sign out |                     | Language   Prospect Demo                                                                                                    |
|----------------------------------------------------------------------------------------------------|------------------------|-----------------------------------------------------------|---------------------|----------------------------------------------------------------------------------------------------|
| BEHAVIORAL COMPETENCES  Administrative Business Coaching Chemistration                                                                                                    | Back                   | Job Templates Graphics                                    | Print PDF Print XIs | Select All / Deselect All<br>C Bowser (08.23.2016)<br>Person1 Sample (04.23.2011)<br>Borson2 Samplo (04.23.2011)                                          |
| Change management     Communication / Listening     Coustomer Service     Data Management     Decision-Making     Entrepreneur     Goal-Orientation     Healthcare     Influencing     Learning Styles     People Management     Actively connecting people with     Actively demonstrating that succ     Approaching everyone with digni     Being a leader who both plans a                    | Benavioral Competences | Job lemplates Graphics                                    |                     | Person2 Sample (04.23.2011)<br>Person3 Sample (04.24.2011)<br>Person9 Sample (10.08.2011)<br>Person10 Sample (10.09.2011)<br>Person11 Sample (10.08.2011) |
| Bringing up new ideas to inspire<br>Building lasting relationships wit<br>Committing others to goals with t<br>Communicating detailed require<br>Constant, positive encourageme<br>Creating a friendly atmosphere<br>Delegating and allowing people t<br>Demanding, people-oriented lead<br>Developing cooperation among p<br>Developing work environment for<br>Emphasizing people as goal-achl |                        |                                                           |                     |                                                                                                    |
|                                                                                                    |                        | Copyright 1995 - 2016 Finxs Oy Ltd                        |                     |                                                                                                    |

## **FinxS Playground: Job Templates**

- Select the individual(s) from the right column ٠
- Select Job Templates tab from the middle
- Select a saved Job Template from left column ٠
- View or click Print PDF or Print XIs (Excel file) to print

Job Templates are grouped Behavioral Competencies. Use our tutorial

How to Create a Job Template to create your own.

| FinxS                                 | Users ▼ Templates ▼ Reports ▼ Projects ▼ Database ▼ Points ▼ Sign out                                                                                                    |                     | Language   Prospect Demo     |
|---------------------------------------|----------------------------------------------------------------------------------------------------|---------------------|------------------------------|
| JOB TEMPLATES                         | Back                                                                                                    | Print PDF Print XIs | Select All / Deselect All    |
| Brad Sales                            |                                                                                                    |                     | C Bowser (08.23.2016)        |
| Clone of Work Pair Competencies       | Behavioral Competences Job Templates Graphics                                                                                                    |                     | Person1 Sample (04.23.2011)  |
| Collaborating with Millenials         |                                                                                                    |                     | Person2 Sample (04.23.2011)  |
| Collaborating with Millennials: Bein  |                                                                                                    |                     | Person3 Sample (04.24.2011)  |
| Collaborating with Millennials: Criti |                                                                                                    |                     | Person9 Sample (10.08.2011)  |
| Collaborating with Millennials: Kee   | Print all                                                                                                    |                     | Person10 Sample (10.09.2011) |
| Collaborating with Millennials: Ope   |                                                                                                    |                     | Person11 Sample (10.08.2011) |
| Collaborating with Millennials: Rem   | Achieving results through and with people: -5 -4 -3 -2 -1 0 1 2 3 4 5                                                                                                    |                     |                              |
| Collaborating with Millennials: Taki  | Acquiring and applying information quickly: 5 4 3 2 1 0 1 2 3 4 E                                                                                                    |                     |                              |
| Customer Service Behaviors            | Acquiring and appring information quicky. To the to the total of the total of the total of the total of the total of the total of the total of the total of the total of the total of the total of the total of the total of the total of the total of the total of the total of total of total of |                     |                              |
| Details TW                            | Active developer of others' skills: -5 -4 -3 -2 -1 0 1 2 3 4 5                                                                                                    |                     |                              |
| Engages in Key Account Planning       |                                                                                                    |                     |                              |
| Engineering sample tw                 | Actively networking: -5 -4 -3 -2 -1 0 1 2 3 4 5                                                                                                    |                     | 4                            |
| Leadership                            | Actively promoting new ideas: -5 -4 -3 -2 -1 0 1 2 3 4 5                                                                                                    |                     |                              |
| Learning/Problem Solving              |                                                                                                    |                     |                              |
| Project - Marketing New Product       | Actively connecting people with each other: -5 -4 -3 -2 -1 0 1 2 3 4 5                                                                                                    |                     | -                            |
| Sales/Customer Service                |                                                                                                    |                     |                              |
| Team Rehavioral Competencies 09       | Adjusting one's approach with different people: -5 -4 -3 -2 -1 0 1 2 3 4 5                                                                                                    |                     |                              |
| Time Management Testedf               | Analyzing and researching complicated matters: -5 -4 -3 -2 -1 0 1 2 3 4 5                                                                                                    |                     |                              |
| Trainer Competencies                  |                                                                                                    |                     |                              |
| Trimac Demo                           | Anticipating change in the environment and preparing for it : -5 -4 -3 -2 -1 0 1 2 3 4 5                                                                                                    |                     |                              |
|                                       |                                                                                                    |                     |                              |
|                                       | Approaching everyone with dignity and respect: -5 -4 -3 -2 -1 0 1 2 3 4 5                                                                                                    |                     |                              |
|                                       | Asking for the input and ideas of others: -5 -4 -3 -2 -1 0 1 2 3 4 5                                                                                                    |                     |                              |
|                                       |                                                                                                    |                     |                              |
|                                       | Assuring and checking the quality of activities: -5 -4 -3 -2 -1 0 1 2 3 4 5                                                                                                    |                     |                              |
|                                       | Authoritative use of power: -5 -4 -3 -2 -1 0 1 2 3 4 5                                                                                                    |                     |                              |
|                                       |                                                                                                    |                     |                              |
|                                       | Being a catalyst for thoughtful and appropriate change: -5 -4 -3 -2 -1 0 1 2 3 4 5                                                                                                    |                     |                              |

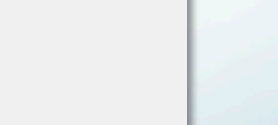

www.ExtendedDISC.org 1.281.298.6073

#### **FinxS Playground: Graphics**

- Select the individual from the right column
- Select Graphics tab from the middle
- Select Profiles from left column
- View or click **Print PDF** to print the profile

Select multiple individuals from right column to use the Multiple Persons Graphics (e.g., Shotgun, or Name maps)

| SINGLE PERSON GRAPHICS Back              |                                    | Print PDF Select All / Deselect All |
|------------------------------------------|------------------------------------|-------------------------------------|
| Profiles                                 |                                    | C Bowser (08.23.2016)               |
| Profiles adjusted Behavioral Competences | Job Templates Graphics             | Person1 Sample (04.23.2011)         |
| Diamond                                  |                                    | Person2 Sample (04.23.2011)         |
| Diamond with arrow                       |                                    | Person3 Sample (04.24.2011)         |
| Flexibility Zones                        |                                    | Person9 Sample (10.08.2011)         |
| Flexibility Zones with arrow C Bowse     | er (08 23 2016)                    | Person10 Sample (10.09.2011)        |
| Diamond with text                        |                                    | Person11 Sample (10.08.2011)        |
| Diamond with text and arrow              |                                    |                                     |
| 4Q Model                                 |                                    |                                     |
| DISC Pie                                 |                                    |                                     |
| DISC Pie with percentages                |                                    |                                     |
| MULTIPLE PERSONS GRAPHICS                |                                    |                                     |
| Shotgun map                              |                                    |                                     |
| Shotgun map with text                    |                                    |                                     |
| Name map                                 |                                    |                                     |
| Name map with text                       |                                    |                                     |
| Arrow map                                |                                    |                                     |
| Arrow map with text                      |                                    |                                     |
| Team Flexibility Zones                   |                                    |                                     |
| Team Flexibility Zones with text         |                                    |                                     |
|                                          |                                    |                                     |
|                                          |                                    |                                     |
|                                          |                                    |                                     |
|                                          |                                    |                                     |
|                                          |                                    |                                     |
|                                          |                                    |                                     |
|                                          |                                    |                                     |
|                                          |                                    |                                     |
|                                          |                                    |                                     |
|                                          | Copyright 1995 - 2016 Finxs Oy Ltd |                                     |

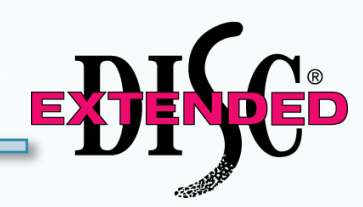

# **FinxS Playground: Glossary**

Behavioral Competencies - individual's Profile II Natural DISC style shown for specific behaviors Job Template – pre-grouped Behavioral Competencies Graphics - visual DISC profile **Single Person Graphics** Profiles – visual representation of an individual's DISC style Profiles adjusted - Profile II shown without underlying special situations **Diamond** – visual representation of an individual's natural DISC style on Diamond Diamond with arrow - visual representation of an individual's natural and adjusted DISC style on Diamond Flexibility Zones/Flexibility Zone with arrow - the DISC guadrant(s) with shading represent DISC comfort areas or an individual's natural style. **4Q Model** – Flexibility zone with DISC guadrant descriptors DISC Pie/DISC Pie with percentages- simplistic view of DISC styles showing an individual's 4 DISC styles. Percentages DO NOT correspond to Profiles. **Multiple Persons Graphics** Shotgun map/Shotgun map with text - each person shown only as a dot on the Diamond, anonymous multi person Diamond (natural styles) Name map/Name map with text – multi person Diamond with names (natural styles) Arrow map/Arrow map with text - multi person Diamond with names (natural styles) and arrows (adjusted styles) Team Flexibility Zones/Team Flexibility Zones with text - multi person Diamond with shading representing DISC comfort areas or natural styles of group.

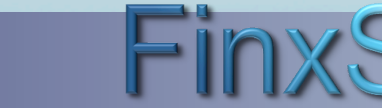

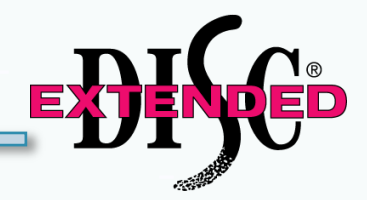

# <u>www.ExtendedDISC.org</u> +1.281.298.6073

# **Extended DISC VIP Client Resource Site**

Sign up or login in for video tutorials, articles, recorded webinars, sample reports, training resources and updates.

View our Webinar: Using DISC Profiles Beyond Reports

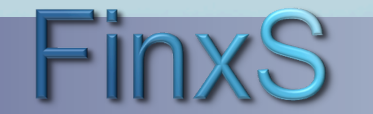